## **Edit FEMC User Profile**

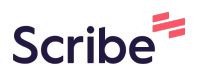

This guide provides step-by-step instructions on how to edit a user profile on the FEMC website. It is useful for individuals who need to update their profile information, including their title, bio statement, and website link. By following these instructions, users can easily customize their profile and ensure that their information is up to date.

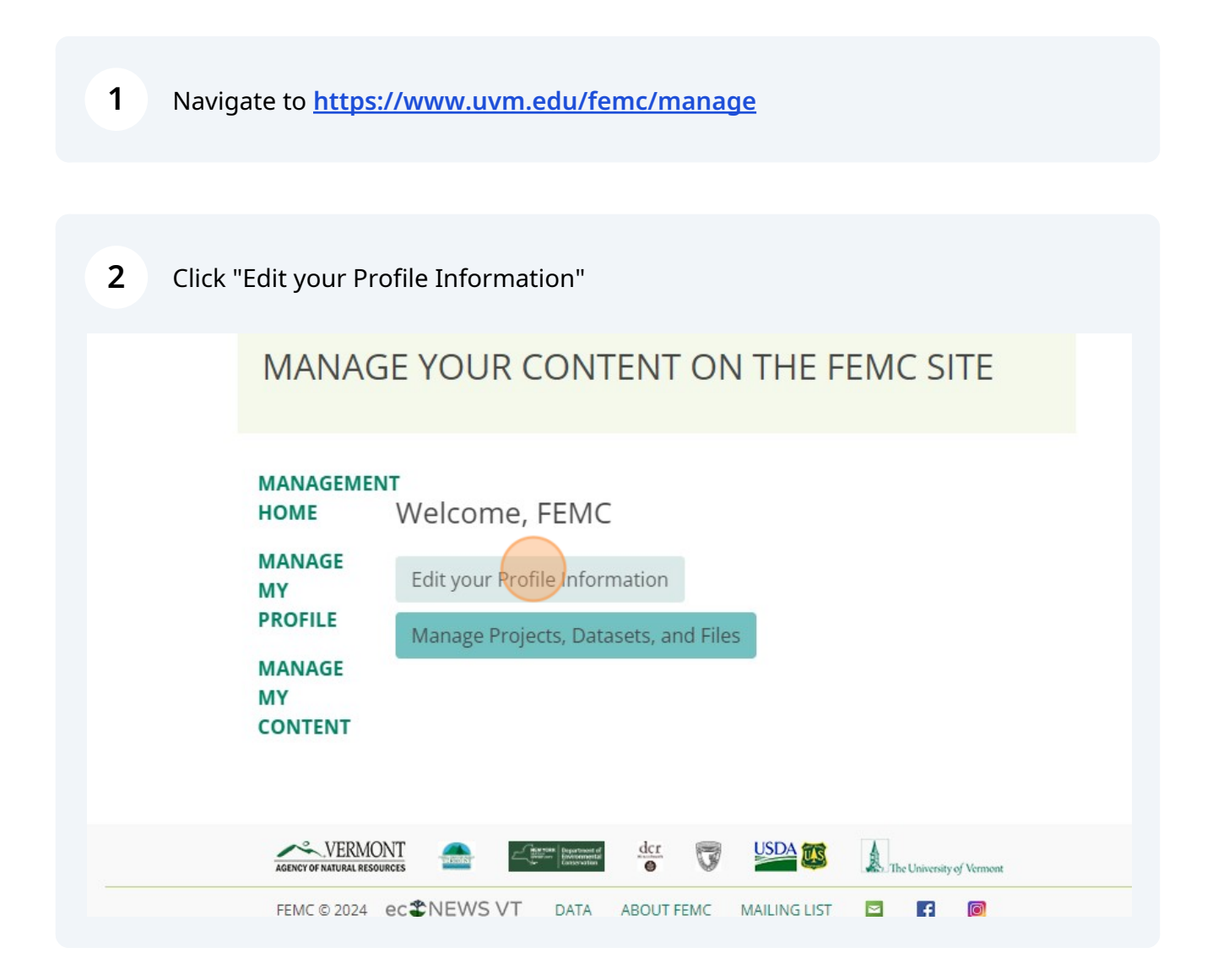

Complete the name fields, as needed.

| HOME                    | From here, you can manage your user profile information |     |
|-------------------------|---------------------------------------------------------|-----|
| MANAGE<br>MY<br>PROFILE | Change your password                                    |     |
| MANAGE<br>MY            | Change Logo                                             |     |
|                         | Name prefix<br>Choose one                               | ~   |
|                         | First Name * FEMC                                       | ••] |
|                         | Last Name *                                             |     |
|                         | Ms.<br>Mrs.                                             |     |
|                         | Dr.                                                     |     |

|               | Name prefix                                                           |   |
|---------------|-----------------------------------------------------------------------|---|
| MANAGE        | Ms.                                                                   | ~ |
| MY<br>PROFILE | First Name *                                                          |   |
|               | FEMC                                                                  |   |
| MANAGE        | Last Name *                                                           |   |
| CONTENT       | Test Account                                                          |   |
|               | Name suffix                                                           |   |
|               | Choose one                                                            | ~ |
|               | Title                                                                 |   |
|               | The person's title                                                    |   |
|               | Primary Affiliation<br>Enter "No Affiliation" if not known or desired |   |
|               | FEMC                                                                  |   |

**5** Add position title, optional

| MY<br>PROFILE | First Name *        |
|---------------|---------------------|
| MANAGE        | FEMC                |
| MY            | Last Name *         |
| CONTENT       | Test Account        |
|               | Name suffix         |
|               | Choose one 🗸        |
|               | Title               |
|               | Primary Affiliation |
|               | FEMC                |
|               | Other Affiliations  |
|               | FEMC                |
|               | Bio                 |

**6** Complete the Bio field with any relevant profile information.

| HOME          | Profile                                                               |    |
|---------------|-----------------------------------------------------------------------|----|
| MANAGE        | Primary Affiliation<br>Enter "No Affiliation" if not known or desired |    |
| MY<br>PROFILE | FEMC                                                                  |    |
| MANAGE        | Other Affiliations<br>FEMC                                            |    |
| CONTENT       | Bio<br>The person's Bio statement                                     |    |
|               |                                                                       |    |
|               |                                                                       |    |
|               |                                                                       |    |
|               |                                                                       |    |
|               |                                                                       | 10 |

**7** Fill in the website field (optional).

| MANAGEMEN<br>HOME       | n                          |
|-------------------------|----------------------------|
| MANAGE<br>MY<br>PROFILE |                            |
| MANAGE<br>MY<br>CONTENT | Website                    |
|                         | Display in directory? ZYes |
|                         | E-mail address             |
|                         | femc@uvm.edu               |
|                         | Work phone                 |
|                         | XXX-XXX-XXXX               |
|                         | Home phone                 |
|                         |                            |

## 8 Click Update Profile to save your changes.

| MY<br>PROFILE        | E-mail address<br>femc@uvm.edu                                                                                                    |    |
|----------------------|----------------------------------------------------------------------------------------------------|----|
| MANAGE<br>MY         | Work phone                                                                                                    |    |
| CONTENT              | Home phone                                                                                                    |    |
|                      | XXX-XXX-XXXX                                                                                                    |    |
|                      | Cell phone                                                                                                    |    |
|                      | XXX-XXX-XXXX                                                                                                    | J. |
|                      | Update Profile                                                                                                    | ł  |
|                      |                                                                                                    |    |
| AGENCY OF NATURAL RE | SOURCES Contraction of the second of the second of the sec | l  |
| FEMC © 2024          | ec 🏶 NEWS VT data about femc mailing list 🔤 👔 🔞                                                                                                    |    |